#### Воскрешение школьного VipNet координатора HW50.

Это дополненная инструкция, которую наш коллега Алексей, получил в Infotecs.

Для работы Координатора у Вас должен быть «свежий» набор DST ключей для доступа в vipnet 2131, который можно получить согласно установленному регламенту.

Глобально обновление состоит из шагов: 1) получение настроек школы из старой конфигурации; 2) перепрошивка координатора на «новый» образ 4.2.4-637; 3) инициализация DST на новой прошивке.

Необходимые условия для обновления координатора:

1) набор DST-ключей 2) вывод команд:

in sh int in sh ro in sh dhcp ser

3) прошивка hw50\_vipnet\_base\_i386\_4.2.4-637.img

## 1. Получение набора DST-ключей для доступа к vipnet 2131

Регламент подключения к сети <u>https://mits.mosreg.ru/upload/iblock/250/rasporyazhenie-ob-utverzhdenii-reglamente-podklyucheniya-k-zashchishchennoy-seti-2131.pdf</u>

При восстановлении DST в нашем случае потребовались фото формуляра с s/n, фото наклейки на координаторе, документ о покупке.

## 2. Сохранение конфигурации школы

Для сохранения настроек подключения школы и ввода команд в консоли у Вас должен быть пароль пользователя user для доступа консоли. Наш установщик «Калуга Астрал» таких данных не предоставил.

Если пароль у Вас есть, переходите к п. 2.1

А если нет, то будем менять стартовый скрипт, в который мы добавим команду изменения пароля для пользователя user.

В bios меняем загрузку на usb. Пароль bios: infotecs

Выполняем следующие процедуры:

1) сохраняем образ диска координатора для отката, если что-то пойдет не так. Я использовал загрузочный USB с Clonezilla <u>https://clonezilla.org/downloads.php</u>

2) Создаем linux live-usb. Я использовал linux-mint <u>https://linuxmint.com/download.php</u> Загружаемся и ищем скрипт postmount.sh в разделе VIPNET\_HW\_MAIN

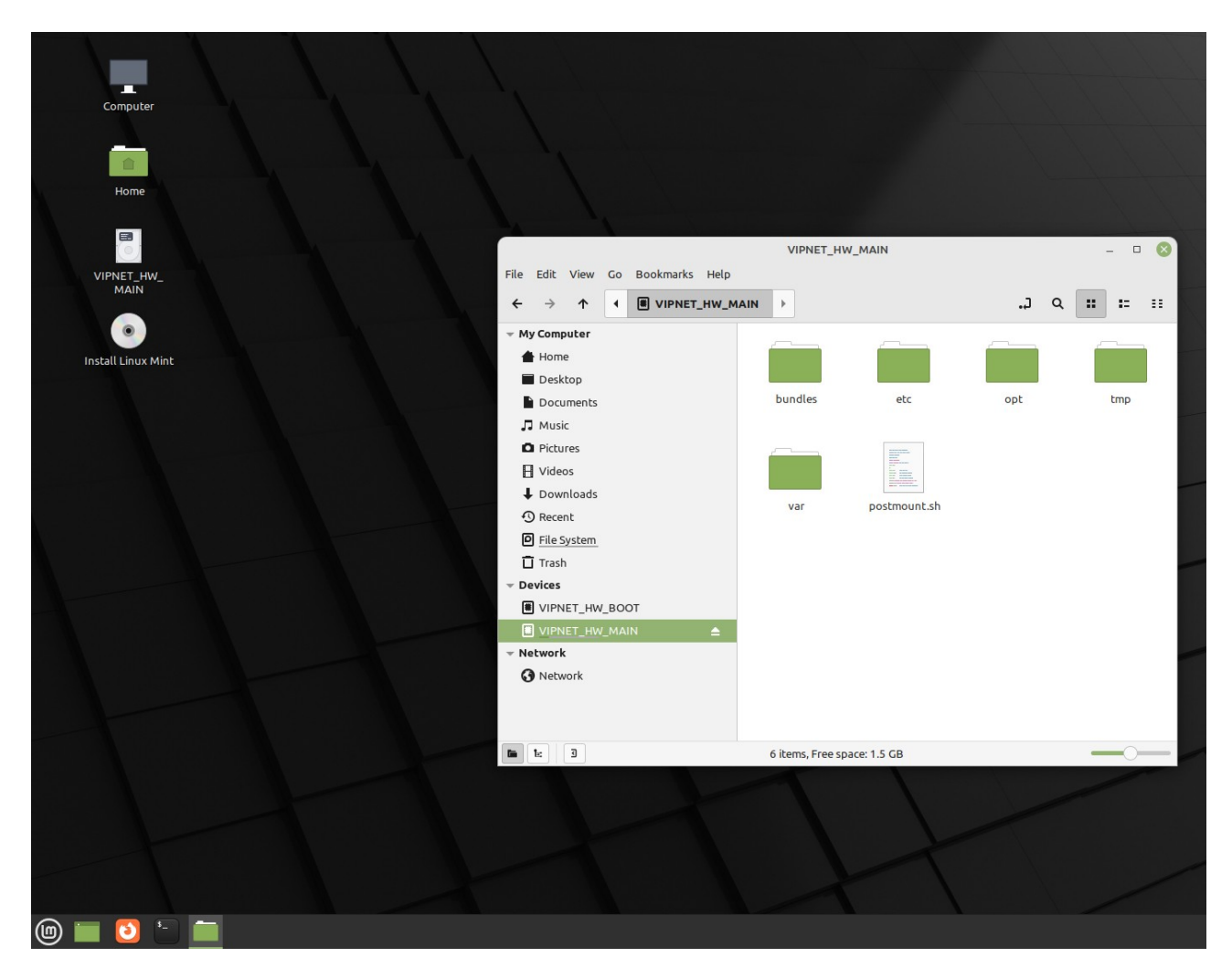

В конце скрипта перед exit 0 добавляем команду

echo -e "user\nuser\n" | passwd user

#### 2.1 Сохранение настроек

Перезагружаемся и логинимся под user пароль user

```
File Edit View Search Tools Documents Help
 Ð
     ñ
         Β
                      ¢
                                  5
                            ×
 postmount.sh ×
 if [ -z "${file}" ]; then
   return 0
 fi
 local src file="${SOURCE DIR}/${file}"
 local dst link="${TARGET_DIR}/${file}"
 if [ -h "${dst_link}" ]; then
   file=$(readlink "${dst_link}")
   if [ "${src_file}" = "${file}" ]; then
     return 0;
   fi
   file=""
 fi
 if [ -z "${file}" ] || [ ! -d "${dst_link}" ]; then
   ln -sf "${src_file}" "${dst_link}"
   return "$?"
 fi
 for file in "${src_file}"/*; do
     mklink "${file#${SOURCE_DIR}/}" \
       || return "$?"
 done
 return 0
}
### MAIN
SOURCE DIR="${1}"
TARGET DIR="${2:-/}"
if [ ! -d "${SOURCE_DIR}" -o ! -d "${TARGET_DIR}" ]; then
 exit 1
fi
SOURCE DIR="${SOURCE_DIR%/}"
TARGET DIR="${TARGET_DIR%/}"
SOURCE DIR LIST="etc opt var usr terminal"
for dir in ${SOURCE DIR LIST}; do
 if [ -d "${dir}" ]; then
   mklink "${dir}" \
     || exit "$?"
 fi
done
echo -e "user\nuser\n" | passwd user
exit 0
(回)
```

Сохраните вывод команд

| in sh int      | <ul> <li>inet show interface</li> </ul> |
|----------------|-----------------------------------------|
| in sh ro       | <ul> <li>inet show routing</li> </ul>   |
| in sh dhcp ser | - inet show dhcp server                 |

Я подключал ПАК к монитору и фотографировал вывод команд на смартфон. Но можно и так <u>https://alekseycheremnykh.ru/post/kak-vygruzit-konfigi-vipnet-hw/</u>

#### 3. Заливаем новую прошивку в ПАК и инициализируем конфигурацию

Далее идёт инструкция инициализации предоставленная infotecs. На самом деле скриншоты не актуальные для этой прошивки, но всё интуитивно понятно.

Инициализация ДСТ:

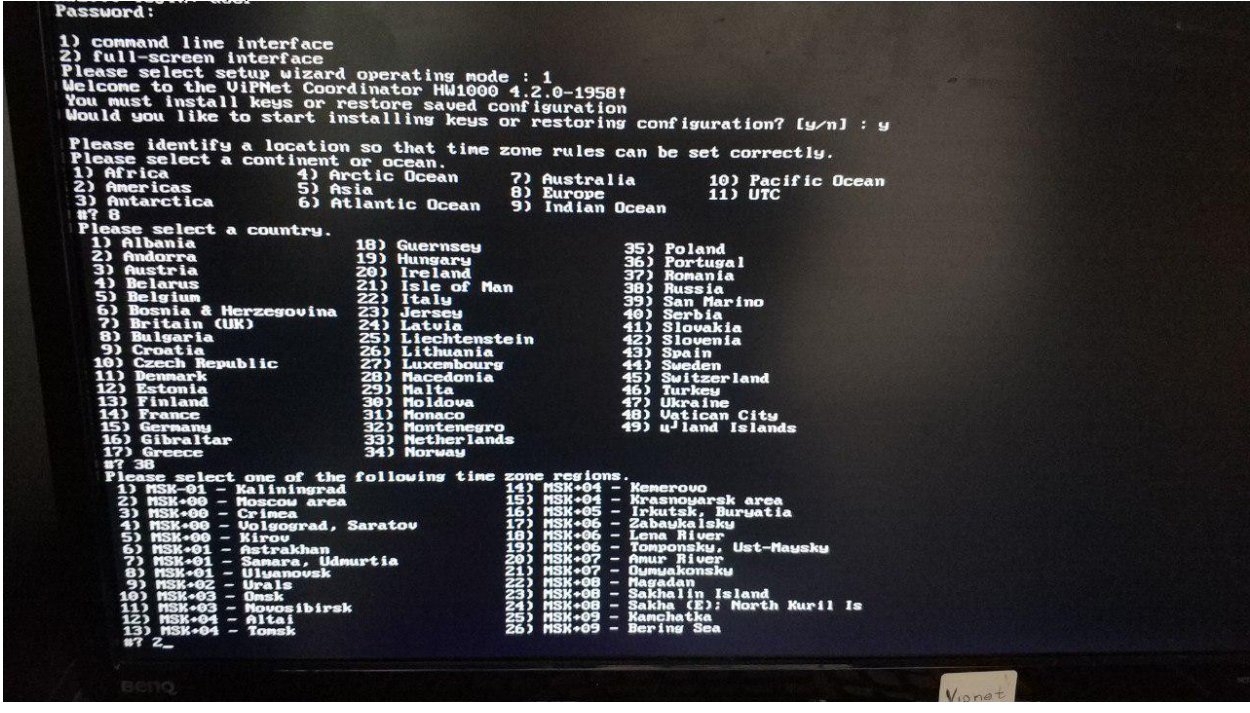

The following information has been given: Russia MSK+00 - Moscow area Therefore TZ='Europe-Moscow' will be used. Local time is now: Thu Apr 11 10:56:32 MSK 2019. Universal Time is now: Thu Apr 11 07:56:32 UTC 2019. Is the above information OK? 1) Yes 2) No W? 1 Current Date and time: Current Date and time: Thu Apr 11 10:56:52 MSK 2019 Enter new current date and time (format YYYY-MM-DD hh:mm:ss) Enter new current date and times: 2019-04-11 10:56:00 Thu Apr 11 10:56:00 MSK 2019 Thu Apr 11 10:56:00 MSK 2019 Mould you like installing keys from TFTP, USB or CD storage device? [t/w/c] : u\_ Insert USB storage device with DST or VBE file and press <Enter> mount /dev/sdc4 as vfat to read config (code 4). Perhaps the config will not be saved completely. ewallip to 127.0.0.1 for own station because 'usefirewall' is on and 'fixfire name: 2131-CM\_MQU\_34.3 Истра Восход gin: Q853080C to read : 0853080C ord successfully checked latform HW1000-Q3 is detected interface eth0? [y/n]:n nfigure interface eth1? [y/n]:n Configure interface eth2? [y/n]:n Configure interface eth3? [y/n]:n you want to use DNS server? [y/n] : n ou want to use NTP daemon to synchronize the time? [y/n] : y This node will use public NTP servers for time synchronization by default. Do you want to add custom NTP server? (y/n] : 192.168.0.1 Do you want to add custom NTP server? [y/n] : n r hostname (default hw1000-0853062f) latin letters, digits and '-' symbols are allowed (63 symbols max) ress Enter to leave default value : current virtual IP address range is: 11.0.0.1-11.0.254.254 ou want to specify custom virtual IP address range? [y/n] : n Do you want to start UPN services before leaving the installation wizard? [y=n] Bo you want to start the command shell now? [y/n] : y

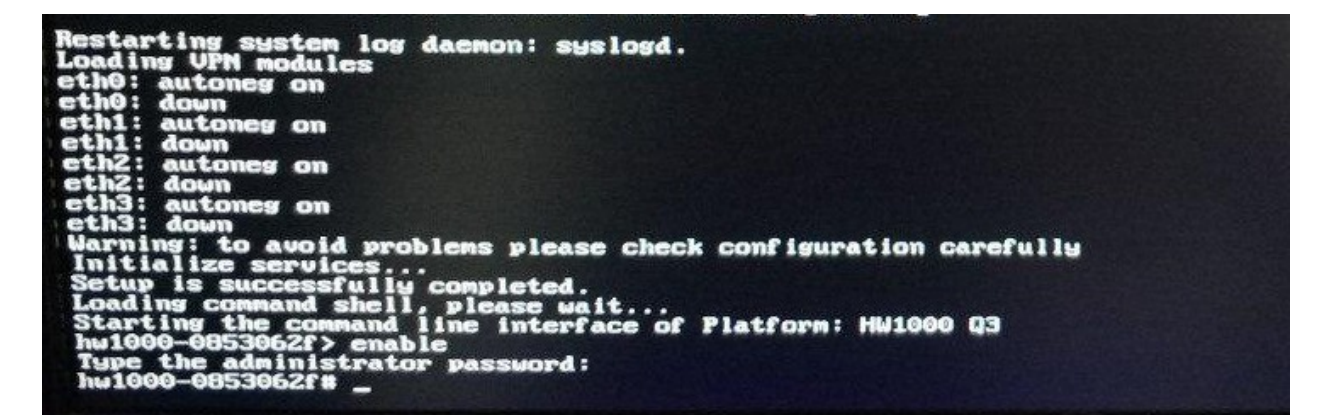

В примере: Роутер 192.168.0.1/24 раздает адреса по DHCP Сеть за координатором 10.8.254.0/26 Eth0 – внешний Eth1 - внутренний Hастройка: \*все действия производятся в режиме enable Vpn stop – отключаем управляющий демон Inet ifconfig eth0 dhcp – задаем получение IP по DHCP Inet ifconfig eth1 address 10.8.254.62 netmask 255.255.192 – задаем адрес внутреннего интерфейса Inet ifconfig eth0 up Inet ifconfig eth1 up – включаем интерфейсы

**Inet route add default next-hop 192.168.0.1** – задаем маршрут по умолчанию. Мой комментарий Если эту строку убрать, тогда ПАК работает в любой сети. Маршрут по умолчанию добавляется динамически в зависимости от того где он включен. И внешний ір ПАК получает от dhcp источника.

Inet dhcp server interface eth1 – задаем интерфейс для раздачи по DHCP Inet dhcp server router 10.8.254.62 – задаем адрес шлюза для пользователей Inet dhcp server range 10.8.254.1 10.8.254.61 – задаем диапазон выдачи адресов Inet dns forwarders add 10.10.51.1 – задаем ДНС сервер Inet dns forwarders add 10.10.51.2 – задаем ДНС сервер Inet dns mode on - ДНС сервер стартует при запуске координатора Firewall local add src 10.8.254.0/26 dst 10.8.254.62 udp dport 53 pass – пробрасываем днс сервера Inet dns start Inet dhcp server mode on – dhcp сервер стартует при запуске координатора Inet dhcp server start Iplir config eth0 – включаем ведение журнала Меняем значение на on

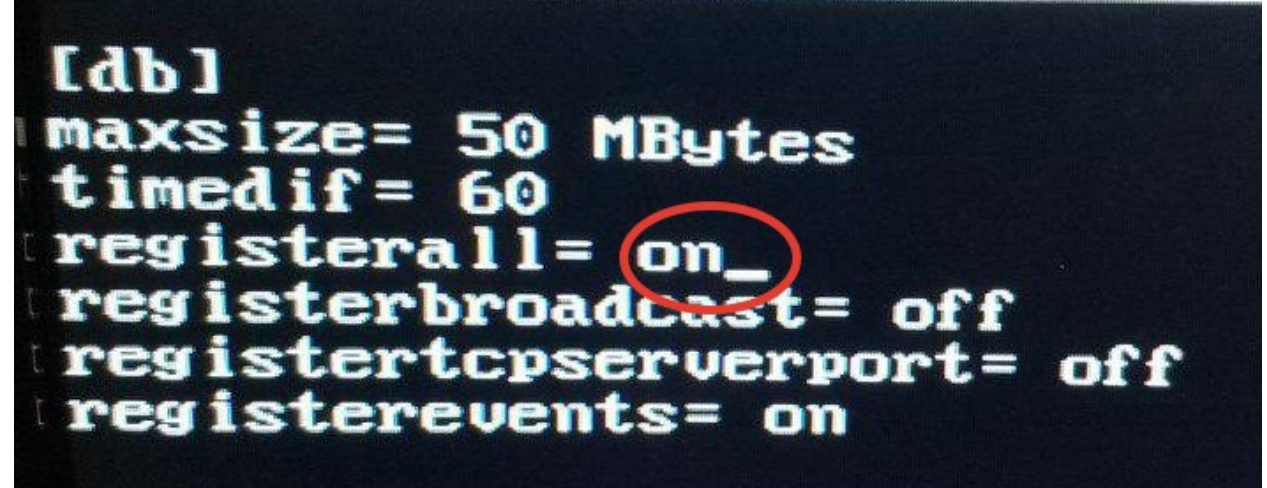

Ctrl+x -> y -> enter – сохраняем изменения Iplir config eth1 – включаем ведение журнала

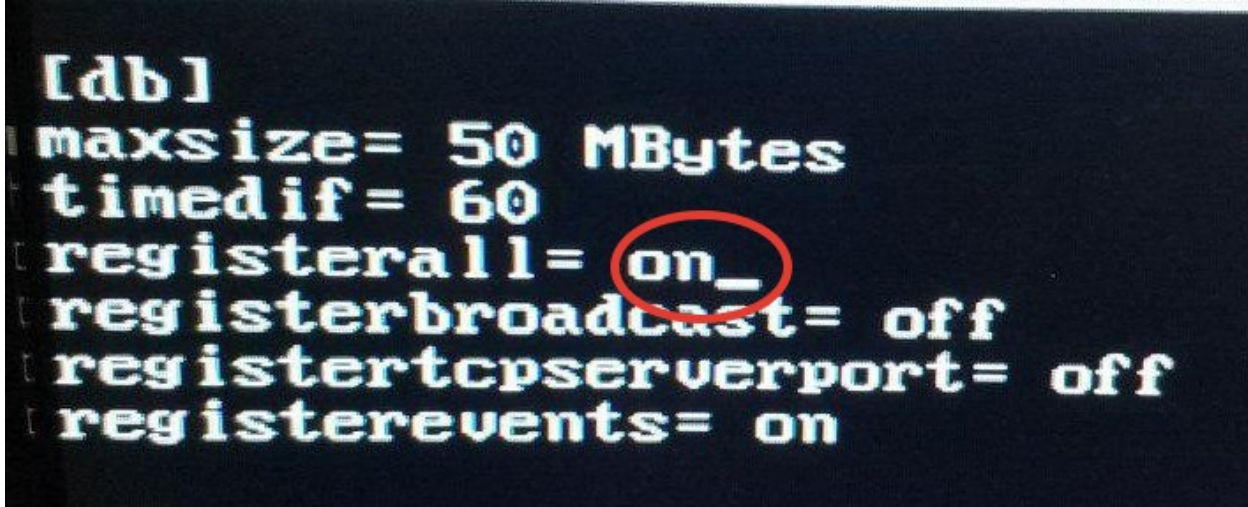

Ctrl+x -> y -> enter – сохраняем изменения

Iplir config Листаем вниз до секции [dynamic], вносим изменения как на картинке:

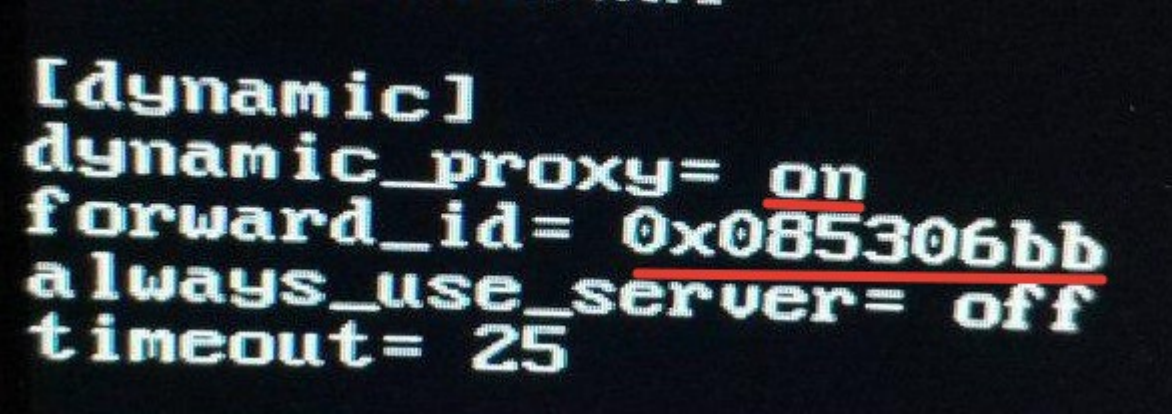

Ctrl+x -> y -> enter – сохраняем изменения

Inet ping 8.8.8.8 – проверяем что настройки внешнего интерфейса верные Iplir start

Vpn start – включаем управляющие демоны

**Iplir ping 0x085306bb** – проверям доступность центрального координатора, если всё настроено верно то получим вывод:

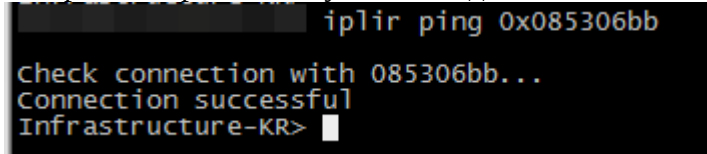

# 5. Что можно добавить

После выполненных действий ПАК подключается к головному координатору, но как маршрутизатор для рабочих станций за ним - он не работает и доступ к webgui отсутствует.

для доступа к веб морде нужно добавить правило firewall local add src {моя подсеть}/26 dst {ip eth1 координатора} tcp dport 8080 pass

через браузер теперь можно подключиться к https://{ip ПАК}:8080

войти как user и переключится в режим администрирования

и добавить два правила через вебморду

# в разделе Сетевые фильтры — Транзитные фильтры открытой сети

добавить правило forward rule, где в качестве источника указать свой диапазон адресов, выдаваемых dhcp

#### в разделе NAT

добавить правило nat rule, где в качестве источника указать свой диапазон адресов, выдаваемых dhcp